プログラム編成作業ガイド

編成作業の流れ:

- 1. 発表採択
- 2. 口頭発表設定
- 3. ポスター発表設定
- 4. セッション全体設定
- 1. まず初めに、発表採択を行ってください。
- 「1.発表採択」ボタンをクリックすると、採択状況を選択できる画面へ移ります。

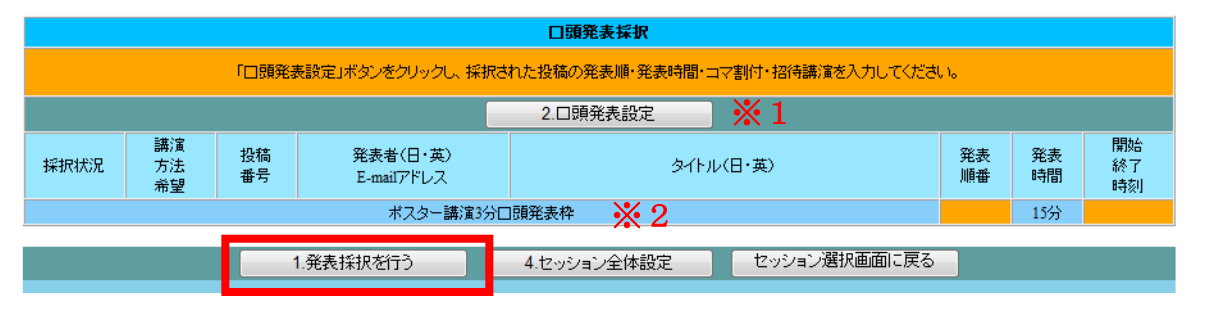

- 2. 口頭発表設定は発表採択の後の作業になります ₩1
- ₩2 ポスター講演3分口頭発表枠の必要数は先に設定されています。
  - ・開催時間(発表順)は後ほど口頭発表設定の際に設定してください。
  - ・必要枠数と設定数が異なる場合は事務局までご連絡ください。

各講演を口頭講演とポスター講演のどちらで採択 採択状況 するのかを選択してください。 また、他セッションへの移動と不採択もこの項目で ◎ □頭発表 設定します。 ◎ ポスター発表 🔘 他セッションへ ◎ 不採択 講演方法希望の欄には、投稿時に口頭とポスターの ◎ □頭発表 どちらを希望したのかが表示されています。 ◎ ポスター発表 ◎ 他セッションへ ※3 ポスターを希望した場合には、3分の口頭発

表を行うか辞退するかもこの欄に表示されます。

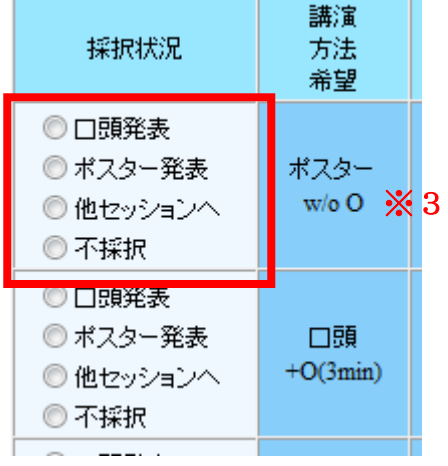

2012年3月21日

すべての講演について採択状況を選択しましたら、「採択内容を保存する」のボタン をクリックしてください。

|                          | 口頭発表採択                                                                                                    |  |               |   |  |  |  |     |  |  |
|--------------------------|----------------------------------------------------------------------------------------------------|--|---------------|---|--|--|--|-----|--|--|
|                          | ロ頭発表設定は完了していません。                                                                                                |  |               |   |  |  |  |     |  |  |
| 採択状況                     | 講演<br>方法         投稿<br>声望         発表者(日・英)         タイトル(日・英)         発表<br>順番         発表<br>時間         開始<br>終了 |  |               |   |  |  |  |     |  |  |
|                          |                                                                                                    |  | ポスター講演3分口頭発表相 | ŧ |  |  |  | 15分 |  |  |
| プログラム編成メニューに戻る 採択内容を保存する |                                                                                                    |  |               |   |  |  |  |     |  |  |

次の画面は確認画面になりますので、保存した採択内容を確認しましたら、「採択完 了」のボタンをクリックしてください。

| プログラム編成メニューに戻る | 発表採択画面に戻る | 採択完了 |  |
|----------------|-----------|------|--|
|                |           |      |  |

以上で採択は完了します。内容をご確認いただき、次の作業に進む場合は「プログラ ム編成メニューに戻る」をクリックしてください。 採択をやり直す場合は「発表採択再開」をクリックしてください。

| プログラム編成メニューに戻る | 発表採択再開 |
|----------------|--------|
|                |        |

2. 次に、口頭設定を行ってください。

プログラム編成メニュー画面から「2. ロ頭発表設定」のボタンをクリックすると、 ロ頭発表設定の作業画面へ移ります。

| 口頭発表採択                                                 |    |          |          |  |    |    |    |  |
|--------------------------------------------------------|----|----------|----------|--|----|----|----|--|
| 「口頭発表設定」ボタンをクリックし、採択された投稿の発表順・発表時間・コマ割付・招待講演を入力してください。 |    |          |          |  |    |    |    |  |
|                                                        |    |          | 2.口頭発表設定 |  |    |    |    |  |
| 講演                                                     | 投稿 | 発表者(日·英) |          |  | 発表 | 発表 | 開始 |  |

初めに発表順を設定します。「発表順・発表時間設定」をクリックしてください。

|      | 口頭発表設定は完了していません。 |          |         |        |          |         |    |    |          |
|------|------------------|----------|---------|--------|----------|---------|----|----|----------|
|      |                  |          |         | 発表」    | 則·発表時間設定 |         |    |    |          |
| 採択状況 | 講演<br>方法         | 投稿<br>★무 | 発表者(日・英 | )<br>, | ቃብት      | ·ル〈日·英〉 | 発表 | 発表 | 開始<br>終了 |

一番上の欄にポスター講演3分口頭発表枠が表示されていますので、こちらも忘れず に順番の登録を行ってください。

| 全ての入力の終了後、「入力内容確認」ボタンをクリックしてください。口頭発表プログラムの編成状況が確認できます。 |          |      |             |          |                        |           |  |  |
|---------------------------------------------------------|----------|------|-------------|----------|------------------------|-----------|--|--|
| 発表<br>順番                                                | 発表<br>時間 | 採択状況 | 講演<br>方法    | 投稿<br>番号 | 発表者(日・英)<br>E-mailアドレス | タイトル(日・英) |  |  |
|                                                         | 15分      |      | 40 <b>E</b> |          | ポスター講演3分口頭発表枠          |           |  |  |

※ポスター講演3分口頭発表枠は基本的には各コマの最終スロットに配置してください。

※ポスター講演3分ロ頭発表は5 講演で1 スロットです。希望講演数が5 講演に満た ない場合でも15分の枠を用意してあります。このときに発生する残りの時間について は、招待講演の時間延長等にご利用いただくことも可能です。その場合は事務局まで ご相談ください。

(たとえば、希望講演数が7個の場合、ポスター講演3分口頭発表枠は2枠ご用意しており、その場合9分の空き時間が発生することになります)

発表順番の項目に1から順に発表の順番 を数字で入力してください。

※4 発表時間は15分以外選択できません。

※5 招待講演として設定する場合には、 この画面上で招待のチェックを入れてく ださい。

※発表順番は複数のコマがある場合でも すべて通し番号となります。

たとえば、2コマ設定されている場合は1 ~12(7スロットコマは13)の数字を入 れてください。

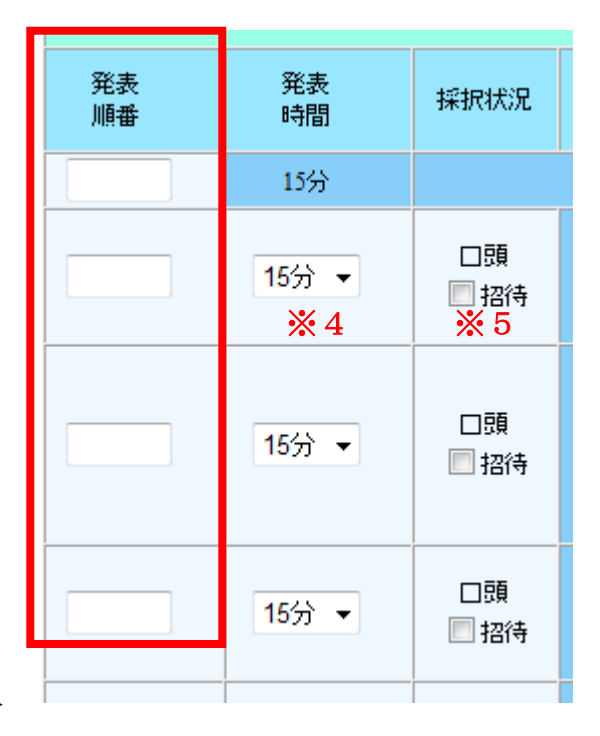

すべての数字を入力しましたら、「入力内容確認」ボタンをクリックしてください。

| 口頭発表設定に戻る | 発表順番全クリア | 入力内容確認 |  |
|-----------|----------|--------|--|
|           |          |        |  |

次の画面で、設定していただいた順番を確認したら、「登録」ボタンをクリックして ください。

| 入力内容と口頭発表ブログラムの編成状況に問題がないようでしたら、「登録」ボタンをクリックして、発表順・発表時間設定を完了してください。<br>入力をやり直す場合は「入力画面に戻る」をクリックして、「口頭発表 発表順・発表時間設定」画面で修正して下さい。 |  |  |  |  |  |
|----------------------------------------------------------------------------------------------------|--|--|--|--|--|
| 入力画面に戻る                                                                                                    |  |  |  |  |  |

ここで「コマ割付け」ボタンをクリックすると、設定されているコマに対して各発表 の時間が設定されます。

| 口頭発表設定                                                                                                    |          |                |                 |         |          |                 |    |    |    |  |  |
|----------------------------------------------------------------------------------------------------|----------|----------------|-----------------|---------|----------|-----------------|----|----|----|--|--|
| <作業手順><br>□頭発表設定では、「□頭発表採択」とされた投稿について、発表順・発表時間・招待講演を入力します。<br>※通常は、最初に「発表順・発表時間設定」ボタンをクリックし、採択された投稿に発表の順番と発表時間および招待講演としての採択を入力します。<br>※「入力内容確認ボタン」をクリックすると自動的に□頭発表プログラムの編成状況(コマ割付状態)が表示されます。<br>※投稿が各セッションに与えられている講演時間を越えている場合、または、発表順、発表時間が入力されていない場合は、コマ割付を行うことができません。発表採択、発表時間を修正して下さい。<br>※「コマ割付」ボタンをクリックし、発表順と発表時間を確認すると「□頭発表設定」は完了します。 |          |                |                 |         |          |                 |    |    |    |  |  |
| 発表順・発表時間設定 コマ割付                                                                                                    |          |                |                 |         |          |                 |    |    |    |  |  |
|                                                                                                    |          | 「コマ割付」ボ        | タンをクリックして、口頭発表ラ | ログラムの編成 | 状況(コマ割付状 | (況)を確認してください    | 0  |    |    |  |  |
|                                                                                                    | 講演       | 投稿             | 登売者(日・苗)        |         |          |                 | 登表 | 登事 | 開始 |  |  |
|                                                                                                    |          |                |                 | 発表      | 発表<br>時間 | 開始終了            |    |    |    |  |  |
| 発表<br>順番                                                                                                    | 発表<br>時間 | 開始<br>終了<br>時刻 |                 |         |          | 時刻              |    |    |    |  |  |
| 1                                                                                                    | 15分      |                |                 | 1       | 15分      | 13:45~<br>14:00 |    |    |    |  |  |
| 2                                                                                                    | 15分      |                |                 | 2       | 15分      | 14:00~<br>14:15 |    |    |    |  |  |

割付られた時間の内容に問題がなければ、「登録」ボタンをクリックしてください。

| ロ頭発表プログラムの編成状況(コマ) | 割付状況)を確認してください。問題が | なければ「登録」ボタンをクリックしてく | ださい。口頭発表設定が完了します。 |
|--------------------|--------------------|---------------------|-------------------|
| 修正す                | る場合は、「口頭発表設定に戻る」ボ  | タンで各入力画面に戻って修正してくだ。 | さい。               |
| ロ頭発表設定が完了した後で、修    | 正のために口頭発表設定を再開する   | 5場合は、次の画面の「口頭発表設定F  | 期間ボタン」をクリックして下さい。 |
|                    | 口頭発表設定に戻る          | 登録                  |                   |

ロ頭発表設定の内容をご確認いただき、次の作業に進む場合は「プログラム編成メニ ューに戻る」をクリックしてください。

| プログラム編成メニューに戻る |  |
|----------------|--|
|                |  |

3 続いて、ポスター発表設定を行ってください。

プログラム編成メニュー画面の「3. ポスター発表設定」のボタンを」クリックします。

| ポスター発表採択                                       |            |  |  |  |  |  |  |
|------------------------------------------------|------------|--|--|--|--|--|--|
| 「ポスター発表設定」ボタンをクリックし、採択された投稿の発表順・招待講演を入力してください。 |            |  |  |  |  |  |  |
|                                                | 3.ポスター発表設定 |  |  |  |  |  |  |
|                                                | x          |  |  |  |  |  |  |

## まず、順番を設定するため、「発表順設定」のボタンをクリックしてください。

| <作業手順><br>下の「発表川<br>入力・設定内<br>「ポスター発 |                | クリックし、発表<br>入力内容の「登<br>した状態では | 見順番の入力と招待講演の<br>録Jを行い、さらに「ポスタ<br>新たな入力を行うことができ | D設定を行ってください。<br>〜発表設定完了」ボタン<br>きません。修正など入力 | をクリックすると<br>「を再開する場合 | 、「ポスター発表設定」が完了します。<br>」は、「ポスター発表設定再開ポタン」をクリ | ックして下さい。 |          |
|--------------------------------------|----------------|-------------------------------|------------------------------------------------|--------------------------------------------|----------------------|---------------------------------------------|----------|----------|
|                                      |                |                               | 7                                              | ポスター発表設定は完了                                | 7していません。             |                                             |          |          |
|                                      |                | 発表順設定                         |                                                |                                            |                      |                                             |          |          |
| 採択状況                                 | 講演<br>方法<br>希望 | 投稿<br>番号                      | 発表者(日・英<br>E-mailアドレス                          | む)<br>ス                                    |                      | タイトル(日・英)                                   | 発表 順番    | □頭<br>発表 |

ポスター発表の順番を数字で入力し てください。

※6 3分ロ頭発表を行うか辞退す るかは投稿者が選択した内容がデフ オルト表示されています。変更の連絡 を受けているもの以外は選択を変更 しないでください。 全ての入力の終了後、「入力内容確認」ボタンをクリックして、設定を確

| 表を行う・辞退                     | 採択状況             | 新通<br>方法<br>希望                                                                                                    |
|-----------------------------|------------------|----------------------------------------------------------------------------------------------------|
| テን ◎ 辞退<br><mark>※ 6</mark> | ポスター<br>記待<br>※7 | ポスター<br>w/o O                                                                                                    |
| う 🔿 辞退                      | ポスター<br>一 招待     | ポスター<br>+O(3min)                                                                                                    |
| う 🖲 辞退                      | ポスター<br>日本       | ポスター<br>w/o O                                                                                                    |
| う 💿 辞退                      | ポスター<br>一招待      | ポスター<br>w/o O                                                                                                    |
|                             | 表を行う·辞退          | 表を行う・辞退     採択状況       行) ● 辞退     ポスター<br>□ 招待       ※ 6     ※ 7       行) ● 辞退     ポスター<br>□ 招待       行) ● 辞退     ポスター<br>□ 招待       行) ● 辞退     ポスター<br>□ 招待       計     ● 辞退 |

※7 招待講演の設定もこの画面で行ってください。

※数字の入力にエンターキーは使用しないでください。(入力作業が中断されてしまいます)

数字を入力し終えましたら、「入力内容確認」ボタンをクリックしてください。

| ポフター発表設定に戻る | 発表順報会クリア    | 入力内容確認 |  |
|-------------|-------------|--------|--|
|             | うしまで何次面エンファ |        |  |
|             |             |        |  |

入力していただいた内容でよろしければ「登録」 ボタンをクリックして設定内容を保存します。

| 入力内容に問題がなければ「登録」ボタンをクリック | クしてください。ポスター発表順設定が完 | けします。 |
|--------------------------|---------------------|-------|
| 修正する場合は、「ボスター発表設定に戻る」    | ボタンで各入力画面に戻って修正してく  | さい。   |
| 入力画面に戻る                  | 登録                  |       |

「ポスター発表設定完了」ボタンをクリックすると、ポスター発表設定を完了させる ことができます。

|                                                                                                    | ポスター発表設定                                    |                                                      |                                                                                    |                                               |                  |       |
|----------------------------------------------------------------------------------------------------|---------------------------------------------|------------------------------------------------------|------------------------------------------------------------------------------------|-----------------------------------------------|------------------|-------|
| ポスター発き<br>* 招待講演<br>を設定でき。<br>* ポスターき                                                                                                    | 表設定では、「ボ<br>はロ頭発表とボ<br>ます。ユニオンセ<br>発表のコアタイム | マスター発表採択」と<br>マスター発表を合わ<br>マッションとパブリッ・<br>コは「セッション全( | された投稿について、「発表順」「招待講<br>せて、1セッションにつき3名を上限として)<br>クセッションについて「お招待講演の数に詳<br>本設定」で行います。 | 滝」を設定します。<br>後定できます。国際セッションでの国外か<br>비限はありません。 | らの招待研究者については、6名ま | で招待講演 |
| <作業手順><br>下の「発表」順設定」ボタンをクリックし、発表順番の入力と招待講演の設定を行ってください。<br>入力・設定内容の確認後、入力内容の「登録」を行い、さらに「ポスター発表設定完了」ボタンをクリックすると、「ポスター発表設定」が完了します。<br>「ポスター発表設定」が完了した状態では新たな入力を行うことができません。修正など入力を再開する場合は、「ポスター発表設定再開ボタン」をクリックして下さい。<br>修正が無い場合は、「ポスター発表設定完了」ボタンをクリックしてください。 |                                             |                                                      |                                                                                    |                                               |                  |       |
|                                                                                                    |                                             |                                                      | 発表順設定                                                                              | ポスター発表設定完了                                    |                  |       |
|                                                                                                    | 講演                                          | 投稿                                                   | 発表者(日・英)                                                                           | · · · · · ·                                   | 释表               |       |

表示された内容でよろしければ、「プログラム編成メニューに戻る」をクリックし、 次の作業に進んでください。

プログラム編成メニューに戻る

4. 最後に、セッションの全体設定を行います。

プログラム編成メニュー画面の「4. セッション全体設定」のボタンをクリックして ください。

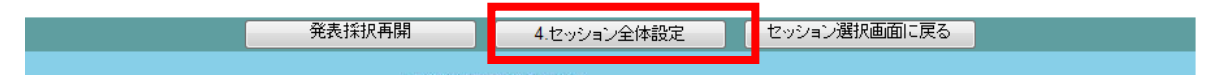

座長の選定を行ってください。各コマ毎に1名以上をお願いします。

セッションとして複数コマ設定されている場合は、コマ毎に別の方にお願いすること も可能です。

ID番号を直接ご入力いただくか、ID選択ボタンをクリックしお名前からID番号を検索 してください。

※8 1コマに2名以上の座長を設定する場合は、座長追加ボタンをクリックし、座 長入力枠を増やしてください。

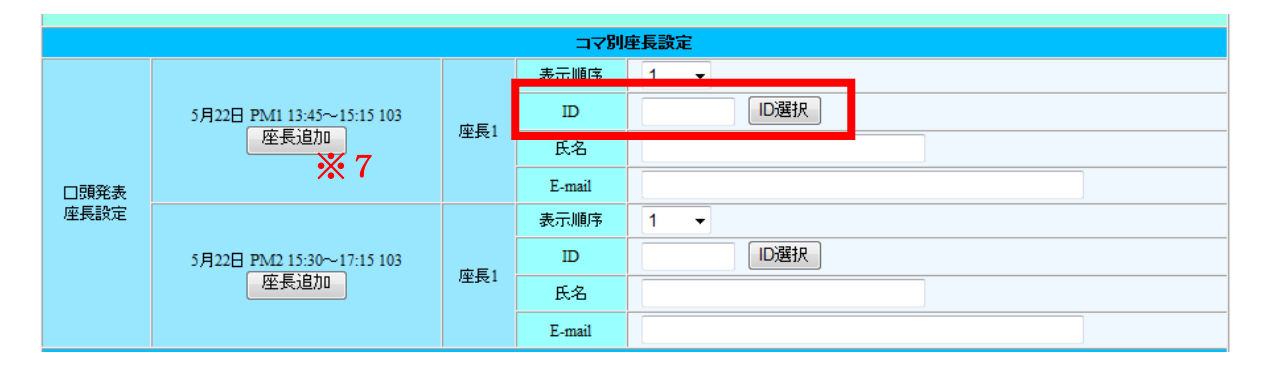

※ID選択ボタンを使用せず、直接番号を入力した場合は、「入力内容確認」ボタンを クリックした時点で氏名や連絡先等の情報が反映されますので、それまでは空欄のま までかまいません。

※座長の選定は必須項目です。必ず行ってください。

次に、ポスターコアタイムの設定を行います。 ポスターコアタイムは1セッションにつき最大2枠を使用することができます。 1枠は夕方17:15~18:30(コア4)で、この時間には口頭講演は行われていません。 ポスターのみの時間です。 もう1枠は口頭講演の裏に開催される枠で、

- コア1 10:45~12:15
- コア2 13:45~15:15
- コア3 15:30~17:00

の3種類のなかからお好きな時間を設定していただくことができます。

基本的に、共通コアタイム(コア4)はロ頭セッション開催日の夕方に自動で設定します。(ご入力いただく必要はありません)

セッションが1日で終了する場合には,選択可能コアタイム(コア1~コア3)もセ ッション開催当日の1~3から設定していただきます。

セッションが2日に渡る場合には、共通コアタイムは1日目の夕方になります。また、 その場合、選択可能コアタイムは2日目の昼間に設定していただきます。

最終日(25日)については、共通コアタイムは15:30~16:45に開催されます。 選択コアタイムは

- コア1 10:45~12:15
- コア2 13:45~15:15

のどちらかからお選びください。

こちらの入力項目で、希望する選択コアタイムの時間を入力してください。

|             | ポスター発表コアタイム                     |  |
|-------------|---------------------------------|--|
| ポスター発表コアタイム | 5月23日 開始時刻 ▼ 時 ▼ 分 終了時刻 ▼ 時 ▼ 分 |  |

※予め設定されている日付は変更することができません。2日に渡るセッションで選 択コアタイムの日付の変更を希望する場合には事務局までご連絡ください。

※コアタイムの設定は必須項目です。必ず行ってください。

※共通コアタイムのみで、選択可能コアタイムの利用を行わない場合には、共通コア タイムの時間を入力してください。時間が空欄のままでは全体設定を完了させること ができません。

こちらで共通コアタイムの時間が入力されていた場合には、自動的に選択可能コアタ イムは放棄したものとして処理させていただきます。 ※連絡事項等の項目は、必要に応じてご利用ください。入力必須項目ではありません。

この画面での必要事項を入力しましたら、「入力内容確認」ボタンをクリックしてください。

|--|

入力内容をご確認いただき、問題がなければ「登録」ボタンをクリックしてください。

| 入力内容?<br>修正 | を確認して「登録」ボタンをクリックして<br>「する場合は、「入力画面に戻る」ボタ | てください。セッション全体設定が登録さ<br>シで入力画面に戻って修正してください | hます。<br>∿ |
|-------------|-------------------------------------------|-------------------------------------------|-----------|
|             | 入力画面に戻る                                   | 登録                                        |           |
|             |                                           |                                           |           |

以上の内容で全体設定を完了させてよろしければ「セッション全体設定完了」 ボタン をクリックしてください。

| セッション全<br>「セッション全体設定完了ボタン」を | (体設定を完了することができます。<br>ジリックしてセッション全体設定完了愛 | 意録を行って下さい。  |  |
|-----------------------------|-----------------------------------------|-------------|--|
| プログラム編成メニューに戻る              | 入力画面に戻る                                 | セッション全体設定完了 |  |

セッション全体設定を完了し、次の作業に進む場合は「プログラム編成メニューに戻る」 をクリックしてください。

| I | セッション全体設定は完了<br>設定の追加・修正入力する場合は、「セッション全体<br>変更がなければ、「プログラム編成メニュー | しています。<br>設定再開ポタン」をクリックして下さい。<br>ロボタンをクリックしてください。 |
|---|------------------------------------------------------------------|---------------------------------------------------|
|   | プログラム編成メニューに戻る                                                   | セッション全体設定再開                                       |

以上でプログラム編成作業は終了です。入力内容でプログラム編成を完了させる場合 には「プログラム編成完了」ボタンをクリックしてください。

| 入力作業をしたセッ | ションのブログラム編成が完了した場 | 合は、「プログラム編成完了」ボタンをク | リックしてください。   |
|-----------|-------------------|---------------------|--------------|
| 発表採択再開    | セッション全体設定再開       | プログラム編成完了           | セッション選択画面に戻る |
|           |                   |                     |              |